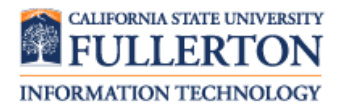

If you have had a qualifying life event, use this functionality to modify your benefits.

You must submit your Life Event benefits change within 60 days of the qualifying life event.

## What are qualifying life events?

- Qualifying **marital** life events include: marriage, divorce, annulment, legal separation, domestic partnership registration or dissolution.
- Qualifying **dependent** life events include: birth, adoption, adding/removing an economically dependent child or change in custody.
- Gain or Loss of alternate coverage is also a qualifying life event.

Contact Benefits at 657-278-2425 for more information regarding qualifying life events.

## **Contents**

| What are qualifying life events?                                                                    | 1                    |
|----------------------------------------------------------------------------------------------------|----------------------|
| Navigating to Life Event Changes                                                                    | 2                    |
| Making Changes to Current Health Plan                                                               | 10                   |
| Making Changes to Current Health FlexCash Plan                                                      | 12                   |
| Making Changes to Current Dental Plan                                                               | 14                   |
| Making Changes to Current Dental FlexCash Plan                                                      | 17                   |
| Making Changes to Current Vision Plan                                                               | 19                   |
| Making Changes to Current Flex Spending Health (HCRA) and/or Flex Spending Dependent (DCRA)<br>Plan | 20                   |
| Adding and Removing Dependents                                                                      |                      |
| , identig and iterreting population                                                                 | 23                   |
| Adding a New Dependent                                                                              | 23<br>23             |
| Adding a New Dependent                                                                              | 23<br>23<br>25       |
| Adding a New Dependent<br>Removing a Dependent<br>Modifying a Dependent's Coverage                  | 23<br>23<br>25<br>25 |

| Processing Steps                                                                                                    | Screen Shots                                                                                                    |
|----------------------------------------------------------------------------------------------------|----------------------------------------------------------------------------------------------------|
| Navigating to Life Event<br>Changes<br>Step 1:<br>Launch Internet Explorer (or your<br>browser preference) from your<br>desktop.                                           | Google<br>Chrome<br>Mozilla<br>Firefox                                                                                                    |
| Step 2:<br>Your home page opens. If your<br>home page is not the CSUF<br>website, type <u>www.fullerton.edu</u> in<br>the address bar and press Enter on<br>your keyboard. | <ul> <li>California State University, ×</li> <li>California State University, ×</li> <li>Www.fullerton.edu</li> <li>Apps</li> <li>California State Univ</li> </ul>                                                                              |
| <u>Step 3:</u><br>Click on the <b>Portal Login</b> button.                                                                                                    | <ul> <li>California State University, ×</li> <li>California State Univ</li> <li>California State Univ</li> <li>PORTAL LOGIN</li> <li>PORTAL LOGIN</li> <li>California State University<br/>California State University<br/>EULLERTON</li> </ul> |
| Step 4:<br>Enter your campus username and<br>password.                                                                                                    | Sign In<br>Username<br>keverdeen<br>Password<br><br>Sign In<br>Need help signing in?                                                                                                    |

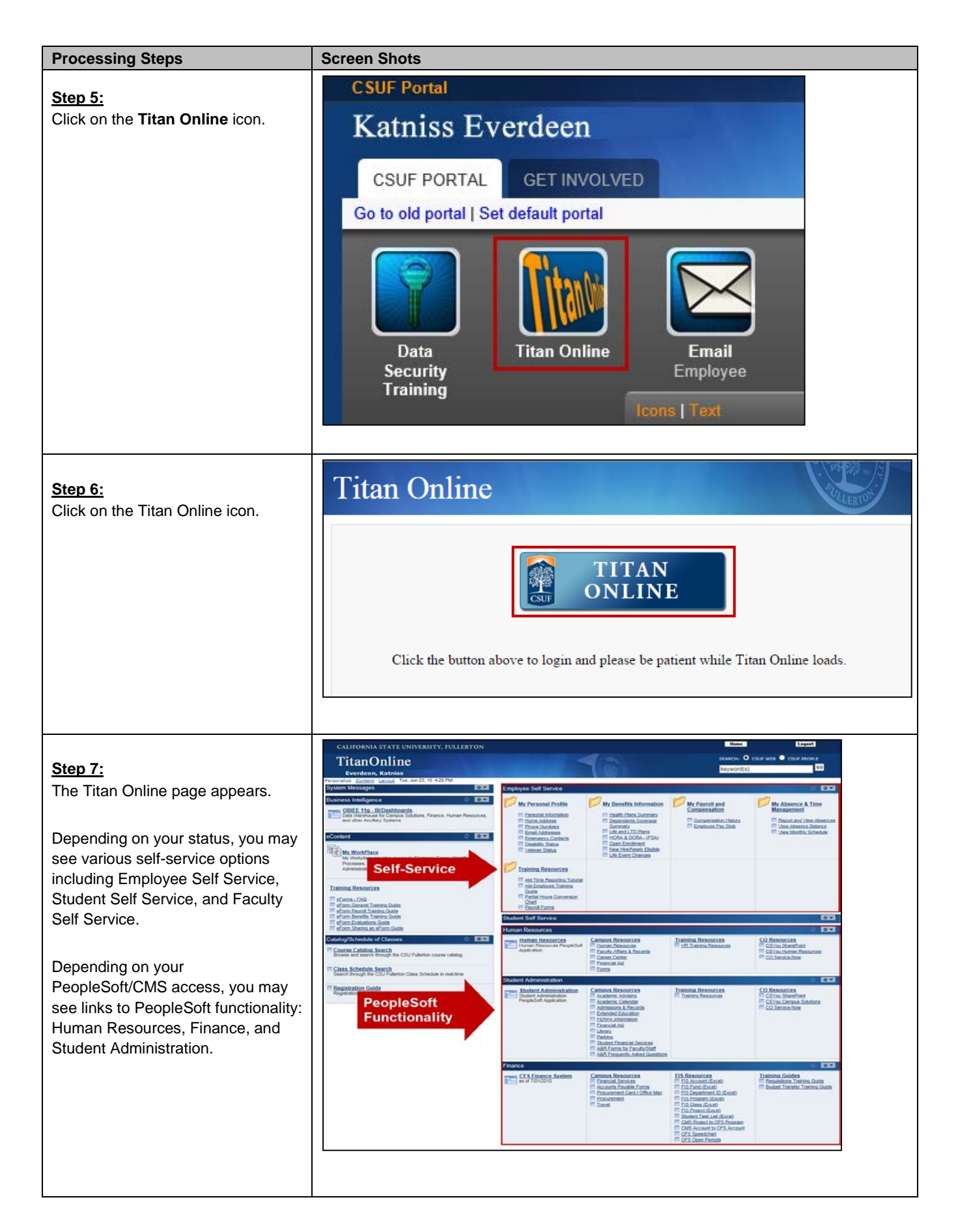

| Processing Steps                                                                                                    | Screen Shots                                                                                                    |  |  |  |  |
|----------------------------------------------------------------------------------------------------|----------------------------------------------------------------------------------------------------|--|--|--|--|
| Step 8:<br>In the Employee Self Service box<br>under My Benefits Information,<br>select Life Event Changes.                                                                | Employee Self Service         My Personal Profile       My Benefits Information         Personal Information       Image: Health Plans Summary         Home Address       Image: Dependents Coverage         Phone Numbers       Summary         Email Addresses       Image: Life and LTD Plans         Emergency Contacts       Image: HCRA & DCRA - (FSA)         Image: New Hire/Newly Flipible       Image: Life Event Changes                                                                                                    |  |  |  |  |
| Step 9:<br>Carefully read all of the<br>information on this screen before<br>making a selection.<br>This screen covers important<br>information on qualifying life events. | Benefits Enrollment         Life Events         Philip Pirrip         After your initial enrollment, the only time you may change your benefit choices is when a Life Event (qualified family status change) occurs, or during annual Open Enrollment.         Use this page to select your Life Event and proceed to make changes to your current benefits including Health, Dental, FlexCash, or Flexible Spending Account.         • Qualifying marital life events include: marriage, divorce, annulment, legal separation, domestic partnership registration or dissolution.         • Qualifying dependent life events include: birth, adoption, adding/removing an economically dependent child or change in custody.         • Gain or Loss of alternate coverage is also a qualifying life events.         Contact Benefits at 657-278-2425 for more information regarding qualifying life events.         Image: Complete the eBenefits Self-Service Electronic Signature Authorization Form? This form must be on file with the Benefits Office in order for you to enroll or change your benefits selections. Click here to complete the form.         Instructions:       1. Complete and sign the form.         1. Complete and sign the form.       2. Send the form to Human Resources at CP-700. Scanned copies sent by email will be accepted. If you have any questions, please contact Human Resources at (657) 278-2425.         Life Event Type       T |  |  |  |  |
| Step 10:Select a Life Event Type from the<br>drop-down menu:Add or Remove DependentsGain or Loss of Alternate<br>CoverageUpdate Marital Status                             | Life Event Type<br>Add or Remove Dependents<br>Gain or Loss of Alternate Coverage<br>Update Marital Status                                                                                                    |  |  |  |  |

| Processing Steps                                                                                                    | Screen Shots                                                                                                    |
|----------------------------------------------------------------------------------------------------|----------------------------------------------------------------------------------------------------|
| Step 11:<br>Select the appropriate Life Event<br>from the drop-down menu.<br>Depending on which Life<br>Event Type you selected in Step 6,<br>you will see different Life Events<br>available.                                                                                               | Life Event Type Update Marital Status  Life Event  Please select the specific life event you are taking action on today. Indicate the <u>actual date</u> of the event (birth, adoption, divorce, marriage) to ensure the effective date of benefits coverage is correct.  Life Event  Continue  Click Continue to continue the Life Events process.                   |
| <ul> <li><u>Step 11a:</u> For the <i>Add or Remove Dependents</i> Life Event Type, the following Life Events are available: <ul> <li>Add Economically Dependent Child</li> <li>Add Other Dependent</li> <li>Adoption</li> <li>Birth</li> <li>Delete Dependent</li> </ul> </li> </ul>         | Life Event Type Add or Remove Dependents  Life Event  Please select the specific life event you are taking action on today. Indicate the actual date of the event (birth, adoption, divorce, marriage) to ensure the effective date of benefits coverage is correct.  Life Event  Add Economically Dependent Child  Adoption Birth Delete Dependent                   |
| <ul> <li><u>Step 11b:</u></li> <li>For the <i>Gain or Loss of Alternate</i></li> <li><i>Coverage</i> Life Event Type, the</li> <li>following Life Events are available:</li> <li>Gain of Alternate non-CSU</li> <li>Coverage</li> <li>Loss of Alternate non-CSU</li> <li>Coverage</li> </ul> | Life Event Type Gain or Loss of Alternate Coverage  Life Event Please select the specific life event you are taking action on today. Indicate the <u>actual date</u> of the event (birth, adoption, divorce, marriage) to ensure the effective date of benefits coverage is correct. Life Event Gain of Alternate Non-CSU Coverage Loss of Alternate Non-CSU Coverage |

| Processing Steps                                                                                                    | Screen Shots                                                                                                    |
|----------------------------------------------------------------------------------------------------|----------------------------------------------------------------------------------------------------|
| Step 11c:         For the Update Marital Status Life         Event Type, the following Life         Events are available:         • Annulment         • Death of Domestic Partner         • Death of Spouse         • Dissolution of Domestic Partner         • Divorce         • Domestic Partner         • Legal Separation         • Marriage | Life Event Type Update Marital Status  Life Event  Please select the specific life event you are taking action on today. Indicate the <u>actual date</u> of the event (birth, adoption, divorce, marriage) to ensure the effective date of benefits coverage is correct.  Life Event  Annulment Death of Domestic Partner Death of Spouse Dissolution of Domestic Partner Divorce Domestic Partner Legal Separation Marriage |
| Step 12:<br>Enter the date of the life event in<br>the Event Date field.<br>In the example on the right,<br>the employee is entering the date<br>that the marriage took place.<br>Then click <b>Continue</b> .                                                                                                    | Life Event Type Update Marital Status  Life Event Please select the specific life event you are taking action on today. Indicate the <u>actual date</u> of the event (birth, adoption, divorce, marriage) to ensure the effective date of benefits coverage is correct. Life Event Marriage  Continue Click Continue to continue the Life Events process.                                                                    |

| Processing Steps                    | Screen Shots                                                                                                    |                                        |                                                                                                    |                                                                                     |                           |                                 |                                                                  |                        |
|-------------------------------------|----------------------------------------------------------------------------------------------------|----------------------------------------|----------------------------------------------------------------------------------------------------|-------------------------------------------------------------------------------------|---------------------------|---------------------------------|------------------------------------------------------------------|------------------------|
|                                     | Life Events                                                                                                    |                                        |                                                                                                    |                                                                                     |                           |                                 |                                                                  |                        |
| Step 13:                            | Philip Pirrip                                                                                                    |                                        |                                                                                                    |                                                                                     |                           |                                 |                                                                  |                        |
| The Life Event Rules chart appears. | Life Event Rules                                                                                                    |                                        |                                                                                                    |                                                                                     |                           |                                 |                                                                  |                        |
| Carefully review the                | Please review the chart below to determine what actions you can take for your life event. All events listed qualify as a change in status only if<br>in a gain or loss of eligibility under the CSU or another plan. Please note that these are the most common life events, but there may be exce<br>these rules depending on your specific situation. Any change you make should correspond with the Life Event information you submitted on<br>page. |                                        |                                                                                                    |                                                                                     |                           |                                 | s only if they result<br>be exceptions to<br>litted on the prior |                        |
| information on the Life Event that  | 657-278-2425.                                                                                                    | nake does not nave a                   | res                                                                                                    | or no in the table beit                                                             | ow or you are unsu        | re about what optio             | ns you nave, please                                              | contact Benefits at    |
| you are entering to determine which |                                                                                                    |                                        |                                                                                                    |                                                                                     |                           |                                 |                                                                  |                        |
| benefits you are eligible to modify | Life Event                                                                                                    | Switch to Health /<br>Dental FlexCash? | <u>SV</u><br>He                                                                                                    | alth / Dental                                                                       | Enroll in HCRA /<br>DCRA? | Increase HCRA /<br>DCRA amount? | Decrease HCRA /<br>DCRA amount?                                  | Cancel HCRA /<br>DCRA? |
| for the life event.                 | Birth                                                                                                    | Yes                                    | Ye                                                                                                    | s                                                                                   | Yes                       | Yes                             | No                                                               | No                     |
|                                     | Adoption                                                                                                    | Yes                                    | Ye                                                                                                    | s                                                                                   | Yes                       | Yes                             | No                                                               | No                     |
|                                     | Add Economically                                                                                                    | No                                     | No                                                                                                    | )                                                                                   | Yes                       | Yes                             | No                                                               | No                     |
| Then click <b>Continue</b> .        | Add Other Dependent                                                                                                    | No                                     | No                                                                                                    | )                                                                                   | Yes                       | Yes                             | No                                                               | No                     |
|                                     | Delete Dependent                                                                                                    | No                                     | No                                                                                                    | )                                                                                   | No                        | No                              | Yes                                                              | Yes                    |
|                                     | Marriage                                                                                                    | Yes                                    | Ye                                                                                                    | s                                                                                   | Yes                       | Yes                             | Yes                                                              | Yes                    |
|                                     | Domestic Partner                                                                                                    | Yes                                    | Ye                                                                                                    | s                                                                                   | Yes                       | Yes                             | No                                                               | No                     |
|                                     | Divorce                                                                                                    | No                                     | Ye                                                                                                    | S                                                                                   | Yes                       | Yes                             | Yes                                                              | Yes                    |
|                                     | Legal Separation                                                                                                    | No                                     | Ye                                                                                                    | S                                                                                   | Yes                       | Yes                             | Yes                                                              | Yes                    |
|                                     | Annulment                                                                                                    | No                                     | Ye                                                                                                    | s                                                                                   | Yes                       | Yes                             | Yes                                                              | Yes                    |
|                                     | Death of Domestic                                                                                                    |                                        | Te                                                                                                    | 5                                                                                   | 165                       | 165                             | ites                                                             | Tes                    |
|                                     | Partner<br>Dissolution of Domestic                                                                                                    | No                                     | Ye                                                                                                    | s<br>-                                                                              | No                        | No                              | Yes                                                              | Yes                    |
|                                     | Partner                                                                                                    | NO                                     | Ye                                                                                                    | s                                                                                   | NO                        | NO                              | Yes                                                              | Yes                    |
|                                     | Gain of Alternate Non-<br>CSU Coverage                                                                                                    | Yes                                    | Ye                                                                                                    | S                                                                                   | *                         | *                               | *                                                                | *                      |
|                                     | CSU Coverage                                                                                                    | No                                     | Ye                                                                                                    | s                                                                                   | *                         | *                               | *                                                                | *                      |
|                                     | Continue Click Contin                                                                                                    | ue to proceed to the nex               | xt sec                                                                                                    | tion. Your enroliment wil                                                           | I not be complete if ye   | ou do not complete an           | d submit the next sectio                                         | on.                    |
|                                     | Field                                                                                                    |                                        |                                                                                                    | Definition                                                                          |                           |                                 |                                                                  |                        |
|                                     | Life Event                                                                                                    |                                        |                                                                                                    | The comm                                                                            | on life eve               | ents availat                    | ole.                                                             |                        |
|                                     | Switch to Health/Dental                                                                                                    |                                        |                                                                                                    | Indicates whether you can switch to Health FlexCash                                 |                           |                                 |                                                                  |                        |
|                                     | FlexCash?                                                                                                    |                                        |                                                                                                    | or Dental FlexCash from your current health or dental                               |                           |                                 |                                                                  | th or dental           |
|                                     |                                                                                                    |                                        |                                                                                                    | plan.                                                                               |                           |                                 |                                                                  |                        |
|                                     | Switch from or Cancel                                                                                                    |                                        |                                                                                                    | Indicates whether you can switch from or cancel your                                |                           |                                 |                                                                  |                        |
|                                     | Health/Dental                                                                                                    | Health/Dental FlexCash?                |                                                                                                    | current Health FlexCash or Dental FlexCash and enrol<br>in a health or dental plan. |                           |                                 |                                                                  |                        |
|                                     | Enroll in HCRA/DCRA?<br>Increase HCRA/DCRA<br>amount?<br>Decrease HCRA/DCRA<br>amount?<br>Cancel HCRA/DCRA?                                                                                                    |                                        | Indicates whether you can enroll in a new He<br>DCRA plan.                                                                                                    |                                                                                     |                           |                                 | HCRA or                                                          |                        |
|                                     |                                                                                                    |                                        |                                                                                                    | Indicates v<br>contributio                                                          | vhether yo<br>n amount    | u can incre<br>for your H0      | ease the mo                                                      | onthly<br>RA plan.     |
|                                     |                                                                                                    |                                        | Decrease HCRA/DCRA<br>amount?         Indicates whether you can decrease the monopole           Indicates whether you can decrease the monopole         Indicates whether you can decrease the monopole |                                                                                     | nonthly<br>RA plan.       |                                 |                                                                  |                        |
|                                     |                                                                                                    |                                        |                                                                                                    | Indicates whether you can cancel your current HCRA or DCRA plan.                    |                           |                                 |                                                                  |                        |

| Processing Steps                                            | Screen Shots                                                                                                    |  |  |  |
|-------------------------------------------------------------|----------------------------------------------------------------------------------------------------|--|--|--|
|                                                             | Benefits Enrollment                                                                                                    |  |  |  |
| he Life Events page will allow you                          | Life Events                                                                                                    |  |  |  |
| to make changes to your benefits.                           | Philip Pirrip                                                                                                    |  |  |  |
|                                                             | Event Date to make any changes to your benefits.                                                                                                    |  |  |  |
| $\Lambda$                                                   | Deletion of dependents may fail under a mandatory effective date based on the date of the event. For example,<br>if a divorce was effective 03/20/2013 and you report the divorce to Benefits on 06/14/2013, the dependent will<br>be deleted with an effective date of 04/01/2013.                                                                                                    |  |  |  |
| Carefully read all of the information on this screen before | For questions regarding your benefits information, please contact Benefits at 657-278-2425 or you can visit the<br>Benefits webaite.                                                                                                    |  |  |  |
| making any selections.                                      | Click the Information icon to learn more about various Benefit programs, eligibility, and enrollment.                                                                                                    |  |  |  |
|                                                             | Have you completed the eBenefits Self-Service Electronic Signature Authorization Form? This form<br>must be on file with the Benefits Office in order for you to enroll or change your benefits selections.<br>Citck here to complete the form.                                                                                                    |  |  |  |
| to learn more about the various                             | Instructions: 1. Complete and sign the form. 2. Send the form to Human Resources at CP-700. Scanned copies sent by email will be accepted.                                                                                                    |  |  |  |
| Benefit programs, eligibility, and                          | If you have any questions, please contact Human Resources at (657) 278-2425.                                                                                                    |  |  |  |
| enrollment.                                                 | Life Event                                                                                                    |  |  |  |
|                                                             | You have indicated that you are performing the following life event change:                                                                                                    |  |  |  |
| Clicking on hyperlinks on this                              | Life Event Marriage Event Date 03/03/2013                                                                                                    |  |  |  |
| screen will also allow you to view                          | Marital Status Please indicate your current or new marital status                                                                                                    |  |  |  |
| more information about a particular                         | *Marital Status                                                                                                    |  |  |  |
| topic.                                                      | Health Plan Selection                                                                                                    |  |  |  |
|                                                             | A comprehensive health program is available to you and your eligible dependents. The cost of the coverage is<br>shared between you and the CSU. The CSU pays a portion of the monthly premium. Please visit the <u>Benefits</u><br>website for more information.                                                                                                    |  |  |  |
|                                                             | You cannot change your current plan provider; you may only add or delete dependents from your current plan.                                                                                                    |  |  |  |
|                                                             | No Change                                                                                                    |  |  |  |
|                                                             |                                                                                                    |  |  |  |
|                                                             | Alternatively, if you have non-CSU health coverage, you may elect to participate in the FlexCash plan to obtain<br>cash in lieu of CSU coverage. If you elect the FlexCash Plan to any, you are required to provide the alternate health<br>insurance carrier's name and policy number, as well as the Social Security Number of the person that holds<br>the policy. For more information, view the <u>FlexCash Plan</u> document.           |  |  |  |
|                                                             | No Change     New Enrollment     Cancel Enrollment     Decline Coverage                                                                                                    |  |  |  |
|                                                             | Dental Plan Selection                                                                                                    |  |  |  |
|                                                             | A comprehensive dential program is available to you and your eligible dependents. The cost of the coverage is<br>shared between you and the CSU. The CSU pays a portion of the monthly premium. Please visit the <u>Benefits</u><br>website for more information.                                                                                                    |  |  |  |
|                                                             | You can not change your current plan provider; you may only add or delete dependents from your current plan.                                                                                                    |  |  |  |
|                                                             | No Change     Add / Del Dependents     New Enrollment     Cancel Enrollment     Decline Coverage                                                                                                    |  |  |  |
|                                                             | Alternatively, if you have non-CSU Dental coverage, you may elect to participate in the FlexCash plan to obtain<br>cash in lieu of CSU coverage. If you elect the FlexCash plan, you are required to provide the alternate dental<br>insurance carrier's name and policy number, as well as the Social Security Number of the person that holds<br>the social's car more information when the ENCOCE Plane document.                          |  |  |  |
|                                                             | No Change     New Enrollment     Cancel Enrollment     Decline Coverage                                                                                                    |  |  |  |
|                                                             | Vision Plan                                                                                                    |  |  |  |
|                                                             | The CSU provides vision coverage through Vision Service Plan (VSP). The CSU pays the full cost of your<br>monthly premium. Please visit the <u>Benefits website</u> for more information.                                                                                                    |  |  |  |
|                                                             | Flex Spending Accounts                                                                                                    |  |  |  |
|                                                             | The <u>Health Care Reimbursement Account</u> (HCRA) is a voluntary benefit plan which allows you to pay for<br>eligible out-of-pocket health care expenses with pre-tax dollars for your and your eligible dependents. To<br>continue participation you must reenroll during the Open Enrollment period each year. The minimum monthly<br>deduction is \$20.00 and the maximum is \$208.33 (annual maximum is \$2500). There is also a \$1.00 |  |  |  |
|                                                             | monthly administrative fee charged for each account. Contribution amounts must be carefully calculated, as<br>any money left after all claims have been submitted for a plan year will be forfeited.                                                                                                    |  |  |  |
|                                                             | No Change     New Enrollment     Change Monthly Amount     Cancel Enrollment                                                                                                    |  |  |  |
|                                                             | The Dependent Care Reimbursement Account (DCRA) is a voluntary benefit for eligible employees. DCRA<br>offers you the ability to pay for eligible out-of-pocket dependent care expenses with pre-tax dollars. Eligible<br>dependent include, bildre under the ano of 12 increased lated ensures or others dutil dependent when you                                                                                                    |  |  |  |
|                                                             | can claim as an exemption on your federal tax return. To continue participation you must reenroll during the<br>Open Enrollment period each year. The minimum monthly deduction is \$20.00 and the maximum is \$416.66                                                                                                    |  |  |  |
|                                                             | (annual maximum is \$5000). There is also a \$1.00 monthly administrative fee charged for each account.<br>Contribution amounts must be carefully calculated, as any money left after all claims have been submitted for<br>a plan year will be forfeited.                                                                                                    |  |  |  |
|                                                             | No Change      New Enrollment     Change Monthly Amount     Cancel Enrollment                                                                                                    |  |  |  |
|                                                             | Use the section below to add new dependents and/or enroll existing eligible dependents in your Health, Dental<br>and/or Vision plans. Supporting documents are required when enrolling dependents. Please click the<br>information icon at the top of this page for more information.                                                                                                    |  |  |  |
|                                                             | Add New Dependent                                                                                                    |  |  |  |
|                                                             | Continue Cick Continue to proceed to the next section. Your enrolment will not be complete if you do not complete                                                                                                    |  |  |  |
|                                                             | and submit the next section.                                                                                                    |  |  |  |
|                                                             |                                                                                                    |  |  |  |

| Processing Steps                                                                                                    | Screen Shots                                                                                                    |  |  |
|----------------------------------------------------------------------------------------------------|----------------------------------------------------------------------------------------------------|--|--|
| The Life Event section shows the type of Life Event that you selected and the date of the event that you entered in steps 7 and 8.                                                                                                    | Life Event         You have indicated that you are performing the following life event change:         Life Event       Marriage       Event Date       03/03/2013                                                                                                    |  |  |
| Step 14:<br>Select your current or new marital<br>status from the Marital Status drop-<br>down menu.<br>Even if the Life Event that you<br>are entering is not related to your<br>marital status, you will be required<br>to make a selection. | Marital Status         *Marital Status         *Marital Status         Image: DissDeclLost Civil Partner         DissDeclLost Civil Partner         Health Plan Sele         Divorced         Domestic Partner         A comprehensit Married         shared between         Separated         website         for more         Single         Widowed |  |  |

| Processing Stops                                                                                                    | Sereen Shote                                                                                                    |
|----------------------------------------------------------------------------------------------------|----------------------------------------------------------------------------------------------------|
|                                                                                                    |                                                                                                    |
| Making Changes to Current<br>Health Plan<br>To change your current health plan<br>after a qualifying life event, follow<br>steps 1-10 in the <u>Navigating to Life</u>                                                                                       | Health Plan Selection         A comprehensive health program is available to you and your eligible dependents. The cost of the coverage is shared between you and the CSU. The CSU pays a portion of the monthly premium. Please visit the Benefits website for more information.         You cannot change your current plan provider; you may only add or delete dependents from your current plan.         Image: No Change |
| Event Changes section on page 2.<br>Then follow the steps below.<br>Check the Life Events Rules<br>table in step 9 of the <u>Navigating to</u><br>Life Event Changes section on<br>page 6 to see which benefits can be<br>modified for each life event type. | Add / Del Dependents      New Enrollment      Cancel Enrollment      Decline Coverage                                                                                                    |
| Step 1:<br>The default setting for the Health<br>Plan Selection section is <i>No</i><br><i>Change</i> .                                                                                                    |                                                                                                    |
| To make a change to your current health plan, select one of the radio buttons:                                                                                                    |                                                                                                    |
| • No Change: if you do not want to make any changes to your current health plan, select this radio button.                                                                                                    |                                                                                                    |
| • Add/Del Dependents: if you want to add or delete dependents in your current health plan, select this radio button.                                                                                                    |                                                                                                    |
| • New Enrollment: if you currently<br>do not have a health plan, but<br>want to enroll in one due to your<br>life event, select this radio<br>button.                                                                                                    |                                                                                                    |
| • <b>Cancel Enrollment</b> : if you currently have a health plan but want to cancel it due to your life event, select this radio button.                                                                                                    |                                                                                                    |
| • <b>Decline Coverage</b> : if you do not wish to enroll in a health plan, select this radio button.                                                                                                    |                                                                                                    |

| Processing Steps                                                                                                    | Screen Shots                                                                                                    |
|----------------------------------------------------------------------------------------------------|----------------------------------------------------------------------------------------------------|
| Step 1a:<br>If you selected Add/Del<br>Dependents, follow the instructions<br>in the Adding and Removing<br>Dependents section on page 22 to<br>add or remove a dependent from<br>your health plan.            | Health Plan Selection         A comprehensive health program is available to you and your eligible dependents. The cost of the coverage is shared between you and the CSU. The CSU pays a portion of the monthly premium. Please visit the Benefits website for more information.         You cannot change your current plan provider; you may only add or delete dependents from your current plan.         No Change         Add / Del Dependents         New Enrollment       Cancel Enrollment         Decline Coverage                                                                                                    |
| Step 1b:<br>If you selected New Enrollment,<br>use the drop-down menu to select<br>the Health Plan you wish to enroll<br>in.                                                                                   | Health Plan Selection         A comprehensive health program is available to you and your eligible dependents. The cost of the coverage is shared between you and the CSU. The CSU pays a portion of the monthly premium. Please visit the Benefits website for more information.         You cannot change your current plan provider; you may only add or delete dependents from your current plan.         No Change         Add / Del Dependents         *Health Plan         *Health Plan         Alternatively, if ycBlue Shield HMO ADVANTAGE cash in lieu of C Blue Shield NetValue Advantage insurance carrie Kaiser HMO the policy. For m PERS Care PPO PERS Care PPO PERS SELECT         No Change         No Change         O Cancel Enrollment         O Cancel Enrollment         O Cancel Enrollment         O Cancel Enrollment         O Cancel Enrollment         O Cancel Enrollment         O Decline Coverage |
| Step 1c:<br>If you selected either Cancel<br>Enrollment or Decline Coverage,<br>no additional steps are required.                                                                                              | Health Plan Selection         A comprehensive health program is available to you and your eligible dependents. The cost of the coverage is shared between you and the CSU. The CSU pays a portion of the monthly premium. Please visit the Benefits website for more information.         You cannot change your current plan provider; you may only add or delete dependents from your current plan.         No Change         Add / Del Dependents         New Enrollment                                                                                                    |
| Step 2:<br>After selecting all changes to<br>health, dental, flex spending, and/or<br>dependents, skip to the <u>Completing</u><br><u>Life Events Elections</u> section on<br>page 25 to complete the process. | Health Plan Selection         A comprehensive health program is available to you and your eligible dependents. The cost of the coverage is shared between you and the CSU. The CSU pays a portion of the monthly premium. Please visit the Benefits website for more information.         You cannot change your current plan provider; you may only add or delete dependents from your current plan.         No Change         Add / Del Dependents       New Enrollment         Image: Cancel Enrollment       Decline Coverage                                                                                                    |

| Processing Steps                                                                                                    | Screen Shots                                                                                                    |
|----------------------------------------------------------------------------------------------------|----------------------------------------------------------------------------------------------------|
| Making Changes to Current<br>Health FlexCash Plan<br>To change your current health<br>FlexCash plan after a qualifying life<br>event, follow steps 1-10 in the<br>Navigating to Life Event Changes<br>section on page 2. Then follow the<br>steps below.<br>Check the Life Events Rules<br>table in step 9 of the <u>Navigating to</u><br>Life Event Changes section on<br>page 6 to see which benefits can be<br>modified for each life event type. | Health Plan Selection         A comprehensive health program is available to you and your eligible dependents. The cost of the coverage is shared between you and the CSU. The CSU pays a portion of the monthly premium. Please visit the Benefits website for more information.         You cannot change your current plan provider; you may only add or delete dependents from your current plan.         Image       Mo Change         Image       New Enrollment         Cancel Enrollment       Decline Coverage         Alternatively, if you have non-CSU health coverage, you may elect to participate in the FlexCash plan to obtain cash in lieu of CSU coverage. If you elect the FlexCash plan, you are required to provide the alternate health insurance carrier's name and policy number, as well as the Social Security Number of the person that holds the policy. For more information, view the FlexCash Plan document.         Image       New Enrollment       Cancel Enrollment       Decline Coverage |
| Step 1:<br>The default setting for the Health<br>Plan Selection section is <i>No</i><br><i>Change</i> .<br>To make a change to your health<br>FlexCash plan, select one of the                                                                                                    |                                                                                                    |
| <ul> <li>No Change: if you do not want to make any changes to your current health FlexCash plan, select this radio button. You cannot be enrolled in a health plan and a health flex plan.</li> </ul>                                                                                                    |                                                                                                    |
| <ul> <li>New Enrollment: if you currently do not have the health FlexCash plan but want to enroll in it due to your life event, select this radio button.</li> <li>Cancel Enrollment: if you currently have a health FlexCash</li> </ul>                                                                                                    |                                                                                                    |
| <ul> <li>plan but want to cancel it due to your life event, select this radio button.</li> <li>Decline Coverage: if you do not wish to enroll in a health flex plan, select this radio button.</li> </ul>                                                                                                    |                                                                                                    |

| Processing Steps                                                                                                    | Screen Shots                                                                                                    |
|----------------------------------------------------------------------------------------------------|----------------------------------------------------------------------------------------------------|
| <ul> <li>Step 1a:<br/>If you selected New Enrollment,<br/>you will need to provide information<br/>on your alternate health insurance<br/>policy.</li> <li>Enter the following:</li> <li>Social Security Number: this is<br/>the social security number of the<br/>person who holds the alternate<br/>health policy under which you<br/>are covered.</li> <li>Insurance Carrier: the name of<br/>the alternate health insurance<br/>carrier.</li> <li>Policy Number: the policy<br/>number of the alternate health<br/>insurance policy.</li> </ul> | Alternatively, if you have non-CSU health coverage, you may elect to participate in the FlexCash plan to obtain<br>cash in lieu of CSU coverage. If you elect the FlexCash plan, you are required to provide the alternate health<br>insurance carrier's name and policy number, as well as the Social Security Number of the person that holds<br>the policy. For more information, view the FlexCash Plan document.<br>No Change  New Enrollment Cancel Enrollment Cancel Enrollment Cancel Security Number 123456789 *Insurance Carrier Blue Shield *Policy Number 123456 |
| Step 1b:<br>If you selected either Cancel<br>Enrollment or Decline Coverage,<br>no additional steps are required.                                                                                                    | Alternatively, if you have non-CSU health coverage, you may elect to participate in the FlexCash plan to obtain cash in lieu of CSU coverage. If you elect the FlexCash plan, you are required to provide the alternate health insurance carrier's name and policy number, as well as the Social Security Number of the person that holds the policy. For more information, view the FlexCash Plan document.         Image: Cancel Enrollment       Image: Cancel Enrollment                                                                                                 |
| Step 2:<br>After selecting all changes to<br>health, dental, flex spending, and/or<br>dependents, skip to the <u>Completing</u><br><u>Life Events Elections</u> section on<br>page 25 to complete the process.                                                                                                    | Alternatively, if you have non-CSU health coverage, you may elect to participate in the FlexCash plan to obtain cash in lieu of CSU coverage. If you elect the FlexCash plan, you are required to provide the alternate health insurance carrier's name and policy number, as well as the Social Security Number of the person that holds the policy. For more information, view the FlexCash Plan document.                                                                                                    |

| Durana sina Otana                                                                                                    | Ormony Okata                                                                                                    |
|----------------------------------------------------------------------------------------------------|----------------------------------------------------------------------------------------------------|
| Frocessing Steps                                                                                                    | Screen Snots                                                                                                    |
| Making Changes to Current<br>Dental Plan         To change your current dental plan<br>after a qualifying life event, follow<br>steps 1-10 in the Navigating to Life<br>Event Changes section on page 2.<br>Then follow the steps below.         Check the Life Events Rules<br>table in step 9 of the Navigating to<br>Life Event Changes section on<br>page 6 to see which benefits can be<br>modified for each life event type.         Step 1:<br>The default setting for the Dental<br>Plan Selection section is No | Dental Plan Selection         A comprehensive dental program is available to you and your eligible dependents. The cost of the coverage is shared between you and the CSU. The CSU pays a portion of the monthly premium. Please visit the Benefits website for more information.         You can not change your current plan provider; you may only add or delete dependents from your current plan. <ul> <li>No Change</li> <li>Add / Del Dependents</li> <li>New Enrollment</li> <li>Cancel Enrollment</li> <li>Decline Coverage</li> </ul> |
| Change.                                                                                                    |                                                                                                    |
| <ul> <li>To make a change to your current dental plan, select one of the radio buttons:</li> <li>No Change: if you do not want to make any changes to your</li> </ul>                                                                                                    |                                                                                                    |
| radio button.                                                                                                    |                                                                                                    |
| Add/Del Dependents: if you<br>want to add or delete<br>dependents in your current<br>dental plan, select this radio<br>button.                                                                                                    |                                                                                                    |
| • New Enrollment: if you currently<br>do not have a dental plan, but<br>want to enroll in one due to your<br>life event, select this radio<br>button.                                                                                                    |                                                                                                    |
| • <b>Cancel Enrollment</b> : if you currently have a dental plan but want to cancel it due to your life event, select this radio button.                                                                                                    |                                                                                                    |
| • <b>Decline Coverage</b> : if you<br>currently do not have dental<br>coverage from CSU Fullerton<br>and do not wish to enroll in a<br>dental plan, select this radio<br>button.                                                                                                    |                                                                                                    |

| Processing Steps                                                                                                    | Screen Shots                                                                                                    |  |  |  |  |  |  |
|----------------------------------------------------------------------------------------------------|----------------------------------------------------------------------------------------------------|--|--|--|--|--|--|
| Step 1a:<br>If you selected Add/Del<br>Dependents, follow the instructions<br>in the Adding and Removing<br>Dependents section on page 22 to<br>add or remove a dependent from<br>your dental plan.                                      | Dental Plan Selection         A comprehensive dental program is available to you and your eligible dependents. The cost of the coverage is shared between you and the CSU. The CSU pays a portion of the monthly premium. Please visit the Benefits website for more information.         You can not change your current plan provider; you may only add or delete dependents from your current plan.         No Change         Add / Del Dependents         New Enrollment       Cancel Enrollment                                                                                                    |  |  |  |  |  |  |
| Step 1b:<br>If you selected New Enrollment,<br>use the drop-down menu to select<br>the Dental Plan you wish to enroll<br>in.                                                                                                    | Dental Plan Selection         A comprehensive dental program is available to you and your eligible dependents. The cost of the coverage is shared between you and the CSU. The CSU pays a portion of the monthly premium. Please visit the Benefits website for more information.         You can not change your current plan provider; you may only add or delete dependents from your current plan.         No Change         Add / Del Dependents       New Enrollment         Cancel Enrollment       Decline Coverage         *Dental Plan       age, you may elect to participate in the FlexCash plan to obtain cash in lieu or coord out and policy number, as well as the Social Security Number of the person that holds the policy. For more information, view the FlexCash Plan document.         Image: No Change       New Enrollment         Cancel Enrollment       Decline Coverage |  |  |  |  |  |  |
| Step 1b1:<br>If you select <i>DeltaCare USA-Enhanced</i> as your Dental Plan, you<br>will need to provide the Primary<br>Office ID Number.<br>Click on the <b>Select a Provider</b> link<br>to search for a Primary Dental<br>Office ID. | Dental Plan Selection         A comprehensive program of dental benefits is available to you and your eligible dependents. The CSU pays the full cost of your monthly premium. Please visit the Benefits website for more information.                                                                                                    |  |  |  |  |  |  |
| Step 1c:<br>If you selected either Cancel<br>Enrollment or Decline Coverage,<br>no additional steps are required.                                                                                                    | Dental Plan Selection         A comprehensive dental program is available to you and your eligible dependents. The cost of the coverage is shared between you and the CSU. The CSU pays a portion of the monthly premium. Please visit the Benefits website for more information.         You can not change your current plan provider; you may only add or delete dependents from your current plan.         No Change         Add / Del Dependents       New Enrollment                                                                                                    |  |  |  |  |  |  |

| Processing Steps                                                                                                    | Screen Shots                                                                                                    |  |  |  |  |  |  |
|----------------------------------------------------------------------------------------------------|----------------------------------------------------------------------------------------------------|--|--|--|--|--|--|
| Step 2:<br>After selecting all changes to<br>health, dental, flex spending, and/or<br>dependents, skip to the <u>Completing</u><br><u>Life Events Elections</u> section on<br>page 25 to complete the process. | Dental Plan Selection         A comprehensive dental program is available to you and your eligible dependents. The cost of the coverage is shared between you and the CSU. The CSU pays a portion of the monthly premium. Please visit the Benefits website for more information.         You can not change your current plan provider; you may only add or delete dependents from your current plan.         No Change         Add / Del Dependents       New Enrollment |  |  |  |  |  |  |

| Processing Steps                                                                                                    | Screen Shots                                                                                                    |
|----------------------------------------------------------------------------------------------------|----------------------------------------------------------------------------------------------------|
| Making Changes to Current<br>Dental FlexCash Plan<br>To change your current dental<br>FlexCash plan after a qualifying life<br>event, follow steps 1-10 in the<br>Navigating to Life Event Changes<br>section on page 2. Then follow the<br>steps below.<br>Check the Life Events Rules<br>table in step 9 of the <u>Navigating to</u><br>Life Event Changes section on<br>page 6 to see which benefits can be<br>modified for each life event type.                                                                                                    | Dental Plan Selection         A comprehensive dental program is available to you and your eligible dependents. The cost of the coverage is shared between you and the CSU. The CSU pays a portion of the monthly premium. Please visit the Benefits website for more information.         You can not change your current plan provider; you may only add or delete dependents from your current plan.         No Change         Add / Del Dependents       New Enrollment         Iternatively, if you have non-CSU Dental coverage, you may elect to participate in the FlexCash plan to obtain cash in lieu of CSU coverage. If you elect the FlexCash plan, you are required to provide the alternate dental insurance carrier's name and policy number, as well as the Social Security Number of the person that holds the policy. For more information, view the FlexCash Plan document.         No Change       New Enrollment       Cancel Enrollment       Decline Coverage |
| <ul> <li>Step 1:<br/>The default setting for the Dental<br/>Plan Selection section is <i>No</i><br/><i>Change</i>.</li> <li>To make a change to your dental<br/>FlexCash plan, select one of the<br/>radio buttons:</li> <li>No Change: if you do not want to<br/>make any changes to your<br/>current dental FlexCash plan,<br/>select this radio button. You</li> </ul>                                                                                                    |                                                                                                    |
| <ul> <li>New Enrollment: if you currently do not have the dental FlexCash plan but want to enroll in it due to your life event, select this radio button.</li> <li>Cancel Enrollment: if you currently have a dental FlexCash plan but want to cancel it due to your life event, select this radio button.</li> <li>Dancel Enrollment: if you currently have a dental FlexCash plan but want to cancel it due to your life event, select this radio button.</li> <li>Decline Coverage: if you do not wish to enroll in a dental flex plan, select this radio button.</li> </ul> |                                                                                                    |

| Processing Steps                                                                                                    | Screen Shots                                                                                                    |
|----------------------------------------------------------------------------------------------------|----------------------------------------------------------------------------------------------------|
| <ul> <li>Step 1a:<br/>If you selected New Enrollment,<br/>you will need to provide information<br/>on your alternate dental insurance<br/>policy.</li> <li>Enter the following: <ul> <li>Social Security Number: this is<br/>the social security number of the<br/>person who holds the alternate<br/>dental policy under which you<br/>are covered.</li> <li>Insurance Carrier: the name of<br/>the alternate dental insurance<br/>carrier.</li> <li>Policy Number: the policy<br/>number of the alternate dental<br/>insurance policy.</li> </ul> </li> </ul> | Alternatively, if you have non-CSU Dental coverage, you may elect to participate in the FlexCash plan to obtain cash in lieu of CSU coverage. If you elect the FlexCash plan, you are required to provide the alternate dental insurance carrier's name and policy number, as well as the Social Security Number of the person that holds the policy. For more information, view the FlexCash Plan document.         No Change       New Enrollment       Cancel Enrollment       Decline Coverage         *Social Security Number       123456789       *Insurance Carrier Delta Dental         *Policy Number       123456 |
| Step 1b:<br>If you selected either Cancel<br>Enrollment or Decline Coverage,<br>no additional steps are required.                                                                                                    | Alternatively, if you have non-CSU Dental coverage, you may elect to participate in the FlexCash plan to obtain cash in lieu of CSU coverage. If you elect the FlexCash plan, you are required to provide the alternate dental insurance carrier's name and policy number, as well as the Social Security Number of the person that holds the policy. For more information, view the FlexCash Plan document.                                                                                                    |
| Step 2:<br>After selecting all changes to<br>health, dental, flex spending, and/or<br>dependents, skip to the <u>Completing</u><br><u>Life Events Elections</u> section on<br>page 25 to complete the process.                                                                                                    | Alternatively, if you have non-CSU Dental coverage, you may elect to participate in the FlexCash plan to obtain cash in lieu of CSU coverage. If you elect the FlexCash plan, you are required to provide the alternate dental insurance carrier's name and policy number, as well as the Social Security Number of the person that holds the policy. For more information, view the FlexCash Plan document.                                                                                                    |

| Processing Steps                                                                                                    | Screen Shots                                                                                                    |
|----------------------------------------------------------------------------------------------------|----------------------------------------------------------------------------------------------------|
| Making Changes to Current<br>Vision Plan<br>The CSU automatically enrolls you<br>(the employee) in a vision plan<br>when you enroll in benefits for the<br>first time. There is no option to<br>change your vision benefits.<br>If you add a new dependent, you<br>can elect to add Vision Coverage | Vision Plan<br>The CSU provides vision coverage through Vision Service Plan (VSP). The CSU pays the full cost of your<br>monthly premium. Please visit the <u>Benefits website</u> for more information. |
| for them.<br>When you remove a dependent's<br>benefits, you can elect to remove<br>their Vision Coverage (if<br>applicable).                                                                                                    |                                                                                                    |
| Follow the instructions in the <u>Adding</u><br>and <u>Removing Dependents section</u><br>on page 22 to add or remove a<br>dependent from your vision plan.                                                                                                    |                                                                                                    |

| Processing Steps                                                                                                    | Screen Shots                                                                                                    |
|----------------------------------------------------------------------------------------------------|----------------------------------------------------------------------------------------------------|
| Making Changes to Current<br>Flex Spending Health<br>(HCRA) and/or Flex<br>Spending Dependent<br>(DCRA) Plan                                                                                                    | Flex Spending Accounts         The Health Care Reimbursement Account (HCRA) is a voluntary benefit plan which allows you to pay for eligible out-of-pocket health care expenses with pre-tax continue participation you must reenroll during the Ope HCRA Changes um monthly deduction is \$20.00 and the maximum is \$208.33 (an monthly administrative fee charged for each account.       HCRA Changes un monthly .00 ulated, as a start will be forfeited                                                                                                    |
| To change your current HCRA<br>and/or DCRA plan after a qualifying<br>life event, follow steps 1-10 in the<br><u>Navigating to Life Event Changes</u><br>section on page 2. Then follow the<br>steps below.<br>Check the Life Events Rules<br>table in step 9 of the <u>Navigating to</u><br><u>Life Event Changes</u> section on<br>page 6 to see which benefits can be<br>modified for each life event type. | Image: Instruction of the second construction of plan yoar time of the second construction of the second construction of the second consecond construction of the second constructi |
| Step 1:<br>The default setting for the Flex<br>Spending Accounts section is <i>No</i><br><i>Change</i> .                                                                                                    |                                                                                                    |
| <ul> <li>To make a change to your HCRA and/or DCRA plan, select one of the radio buttons:</li> <li>No Change: if you do not want to make any changes to your</li> </ul>                                                                                                    |                                                                                                    |
| current HCRA and/or DCRA plan, select this radio button.                                                                                                    |                                                                                                    |
| • New Enrollment: if you currently<br>do not have the HCRA and/or<br>DCRA plan but want to enroll in<br>one or both of them due to your<br>life event, select this radio<br>button.                                                                                                    |                                                                                                    |
| • Change Monthly Amount: if you want to change your monthly contribution amount for your current HCRA and/or DCRA plan due to your life event, select this radio button.                                                                                                    |                                                                                                    |
| • Cancel Enrollment: if you<br>currently have the HCRA and/or<br>DCRA plan but want to cancel it<br>due to your life event, select this<br>radio button.                                                                                                    |                                                                                                    |

| Processing Steps                                                                                                    | Screen Shots                                                                                                    |
|----------------------------------------------------------------------------------------------------|----------------------------------------------------------------------------------------------------|
| Step 1a:<br>If you selected New Enrollment for<br>either HCRA or DCRA, you will<br>need to enter the amount of your<br>monthly contribution.    | Flex Spending Accounts         The Health Care Reimbursement Account (HCRA) is a voluntary benefit plan which allows you to pay for eligible out-of-pocket health care expenses with pre-tax dollars for your and your eligible dependents. To continue participation you must reenroll during the Open Enrollment period each year. The minimum monthly deduction is \$20 00 and the maximum is \$2500. There is also a \$1.00 monthly administrative fee charged for each account. Contribution amounts must be carefully calculated, as any money left after all claims have been submitted for a plan year will be forfeited.            • No Change         • New Enrollment         • Change Monthly Amount         • Cancel Enrollment         • Monthly HCRA Amount         § 200.00         • The Dependent Care Reimbursement Account (DCRA) is a voluntary benefit for eligible employees. DCRA offers you the ability to pay for eligible out-of-pocket dependent care expenses with pre-tax dollars. Eligible dependents include children under the age of 13, incapacitated spouse, or other adult dependents who you can claim as an exemption on your federal tax return. To continue participation you must reenroll during the Open Enrollment period each year. The minimum monthly administrative fee charged for each account. Contribution amounts must be carefully calculated, as any money left after all claims have been submitted for a plan year will be forfeited.             • No Change           • Or enter adult dependents who you can claim as an exemption on your federal tax return. To continue participation you must reenroll during the Open Enrollment period each year. The minimum monthly deduction is \$20.00 and the maximum is \$416.66 (annual maximum is \$5000). There is also a \$1.00 monthly administrative fee charged for each account. Contribution amounts must be carefully calculated, as |
| Step 1b:<br>If you selected Change Monthly<br>Amount for either HCRA or DCRA,<br>you will need to enter the new<br>monthly contribution amount. | Flex Spending Accounts         The Health Care Reimbursement Account (HCRA) is a voluntary benefit plan which allows you to pay for eligible out-of-pocket health care expenses with pre-tax dollars for your and your eligible dependents. To continue participation you must reenroll during the Open Enrollment period each year. The minimum monthly deduction is \$20.00 and the maximum is \$208.33 (annual maximum is \$2500). There is also a \$1.00 monthly administrative fee charged for each account. Contribution amounts must be carefully calculated, as any money left after all claims have been submitted for a plan year will be forfeited.         No Change       New Enrollment       Change Monthly Amount       Cancel Enrollment         *Monthly HCRA Amount       400       Cancel Enrollment       Cancel Enrollment         The Dependent Care Reimbursement Account (DCRA) is a voluntary benefit for eligible employees. DCRA offers you the ability to pay for eligible out-of-pocket dependent care expenses with pre-tax dollars. Eligible dependents include children under the age of 13, incapacitated spouse, or other adult dependents who you can claim as an exemption on your federal tax return. To continue participation you must reenroll during the Open Enrollment period each year. The minimum monthly administrative fee charged for each account. Contribution amounts must be carefully calculated, as any money left after all claims have been submitted for a plan year will be forfeited.         Image: No Change       New Enrollment       Contribution is \$20.00 and the maximum is \$416.66 (annual maximum is \$5000). There is also a \$1.00 monthly administrative fee charged for each account. Contribution amounts must be carefully calculated, as any money left after all claims have been su                                                                                    |

| Processing Steps                                                                                                    | Screen Shots                                                                                                    |
|----------------------------------------------------------------------------------------------------|----------------------------------------------------------------------------------------------------|
| Step 1c:<br>If you selected Cancel Enrollment<br>no additional steps are required.                                                                                                    | Flex Spending Accounts         The Health Care Reimbursement Account (HCRA) is a voluntary benefit plan which allows you to pay for eligible out-of-pocket health care expenses with pre-tax dollars for your and your eligible dependents. To continue participation you must reenroll during the Open Enrollment period each year. The minimum monthly deduction is \$20.00 and the maximum is \$208.33 (annual maximum is \$2500). There is also a \$1.00 monthly administrative fee charged for each account. Contribution amounts must be carefully calculated, as any money left after all claims have been submitted for a plan year will be forfeited. <ul> <li>No Change</li> <li>New Enrollment</li> <li>Change Monthly Amount</li> <li>Cancel Enrollment</li> </ul> The Dependent Care Reimbursement Account (DCRA) is a voluntary benefit for eligible employees. DCRA offers you the ability to pay for eligible out-of-pocket dependent care expenses with pre-tax dollars. Eligible dependents include children under the age of 13, incapacitated spouse, or other adult dependents who you can claim as an exemption on your federal tax return. To continue participation you must reenroll during the Open Enrollment period each year. The minimum monthly deduction is \$20.00 and the maximum is \$416.66 (annual maximum is \$5000). There is also a \$1.00 monthly administrative fee charged for each account. Contribution amounts must be carefully calculated, as any money left after all claims have been submitted for a plan year will be forfeited.            No Change           New Enrollment           Continue participation you must reenroll during the Open Enrollment period each year. The minimum monthly deduction is \$20.00 and the maximum is \$416.66 (annual maximum is \$5000). |
| Step 2:<br>After selecting all changes to<br>health, dental, flex spending, and/or<br>dependents, skip to the <u>Completing</u><br><u>Life Events Elections</u> section on<br>page 25 to complete the process. | Flex Spending Accounts         The Health Care Reimbursement Account (HCRA) is a voluntary benefit plan which allows you to pay for eligible out-of-pocket health care expenses with pre-tax dollars for your and your eligible dependents. To continue participation you must reenroll during the Open Enrollment period each year. The minimum monthly deduction is \$20.00 and the maximum is \$208.33 (annual maximum is \$2500). There is also a \$1.00 monthly administrative fee charged for each account. Contribution amounts must be carefully calculated, as any money left after all claims have been submitted for a plan year will be forfeited.         No Change       New Enrollment       Change Monthly Amount       © Cancel Enrollment         The Dependent Care Reimbursement Account (DCRA) is a voluntary benefit for eligible employees. DCRA offers you the ability to pay for eligible out-of-pocket dependent care expenses with pre-tax dollars. Eligible dependents include children under the age of 13, incapacitated spouse, or other adult dependents who you can claim as an exemption on your federal tax return. To continue participation you must reenroll during the Open Enrollment period each year. The minimum monthly deduction is \$20.00 and the maximum is \$416.66 (annual maximum is \$5000). There is also a \$1.00 monthly administrative fee charged for each account. Contribution amounts must be carefully calculated, as any money left after all claims have been submitted for a plan year will be forfeited.         No Change       New Enrollment       © Change Monthly Amount       @ Cancel Enrollment                                                                                                    |

|                                             | • • · ·                                                                                |                 |              |                        |                   |                     |  |  |
|---------------------------------------------|----------------------------------------------------------------------------------------|-----------------|--------------|------------------------|-------------------|---------------------|--|--|
| Processing Steps                            | Screen Snots                                                                           |                 |              |                        |                   |                     |  |  |
|                                             |                                                                                        |                 |              |                        |                   |                     |  |  |
| Adding and Removing                         | Add New Dependent                                                                      |                 |              |                        |                   |                     |  |  |
| Dependents                                  |                                                                                        |                 |              | <u>Customize   Fi</u>  | nd   🖾   📶 🛛 Firs | t 🚺 1-4 of 4 🚺 Last |  |  |
|                                             | <u>Name</u> Bi                                                                         | irthdate        | Relation     | <u>Health Coverage</u> | Dental Coverage   | Vision Coverage     |  |  |
| To add or remove dependents after           | Emily Cratchit 10                                                                      | 0/24/1960       | Spouse       | No Change 🔻            | No Change 🔻       | No Change 🔻         |  |  |
| a qualifying life event, follow steps       | Peter Cratchit 05                                                                      | 5/21/1997       | Child        | No Change 🔻            | No Change 🔻       | No Change 🔻         |  |  |
| 1-10 In the <u>Navigating to Life Event</u> | Martha Cratchit 04                                                                     | 4/01/2000       | Child        | No Change 👻            | No Change 👻       | No Change 👻         |  |  |
| Changes section on page 2. Then             |                                                                                        |                 |              |                        |                   |                     |  |  |
| follow the steps below.                     |                                                                                        |                 |              |                        |                   |                     |  |  |
| Check the Life Evente Dules                 |                                                                                        |                 |              |                        |                   |                     |  |  |
| table in stop 9 of the Navigating to        |                                                                                        |                 |              |                        |                   |                     |  |  |
| Life Event Changes section on               |                                                                                        |                 |              |                        |                   |                     |  |  |
| page 6 to see which benefits can be         |                                                                                        |                 |              |                        |                   |                     |  |  |
| modified for each life event type.          |                                                                                        |                 |              |                        |                   |                     |  |  |
|                                             |                                                                                        |                 |              |                        |                   |                     |  |  |
|                                             |                                                                                        |                 |              |                        |                   |                     |  |  |
| Adding a New Dependent                      |                                                                                        |                 |              |                        |                   |                     |  |  |
| Step 1:                                     |                                                                                        |                 |              |                        |                   |                     |  |  |
| At the bottom of the Life Events            |                                                                                        |                 |              |                        |                   |                     |  |  |
| page, your current list of                  |                                                                                        |                 |              |                        |                   |                     |  |  |
| dependents appears.                         |                                                                                        |                 |              |                        |                   |                     |  |  |
|                                             |                                                                                        |                 |              |                        |                   |                     |  |  |
| Select Add New Dependent.                   |                                                                                        |                 |              |                        |                   |                     |  |  |
|                                             |                                                                                        |                 |              |                        |                   |                     |  |  |
|                                             |                                                                                        |                 |              |                        |                   |                     |  |  |
| Step 2:                                     | Dependent/Ben                                                                          | eficiar         | v Perso      | onal Inform            | nation            |                     |  |  |
| Enter the personal information of           | Bependenuben                                                                           | circiui         | y 1 0130     |                        | liuuon            |                     |  |  |
| the new dependent.                          | Bob Cratchit                                                                           |                 |              |                        |                   |                     |  |  |
|                                             | Click Save once you have added your Dependent/Beneficiary's personal information. This |                 |              |                        |                   |                     |  |  |
|                                             | information will go into effe                                                          | ct as of Ju     | in 13, 2013. |                        |                   |                     |  |  |
| Fields marked with an                       | Personal Information                                                                   |                 |              |                        |                   |                     |  |  |
| Security Number is required for <b>all</b>  | *First Name                                                                            | Tim             |              |                        |                   |                     |  |  |
| dependents. If Social Security              | Middle Name:                                                                           |                 |              |                        |                   |                     |  |  |
| number is not available for a               | *Last Name:                                                                            | Cratchi         | it           |                        |                   |                     |  |  |
| newborn, please provide it as soon          | Last Name.                                                                             |                 | 0            |                        |                   |                     |  |  |
| as available.                               | Name Preix:                                                                            |                 | -            |                        |                   |                     |  |  |
|                                             | Name Sumix:                                                                            | Malo            | _            | ~                      |                   |                     |  |  |
|                                             | *Gender:                                                                               | Male<br>06/04/5 | T 1012       |                        |                   |                     |  |  |
|                                             | *Date of Birth:                                                                        | 00/01/2         | 2013 🛐       |                        |                   |                     |  |  |
|                                             | SSN:                                                                                   |                 |              | (Socia                 | al Security Numb  | er)                 |  |  |
|                                             | *Relationship to Employee                                                              | Child           |              |                        | •                 |                     |  |  |
|                                             |                                                                                        |                 |              |                        |                   |                     |  |  |
|                                             |                                                                                        |                 |              |                        |                   |                     |  |  |

| Processing Steps                                                                                                    | Screen Shots                                                                                                    |  |  |  |  |  |
|----------------------------------------------------------------------------------------------------|----------------------------------------------------------------------------------------------------|--|--|--|--|--|
| Step 3:<br>Enter the address and phone<br>number for the new dependent.<br>If the address or phone is the same<br>as yours, you can place a<br>checkmark next to Same Address<br>as Employee or Same Phone as<br>Employee.<br>Then click Save. | Address and Telephone         Same Address as Employee         Country:       United States         Address:       800 N State College Blvd         Fullerton, CA 92834 |  |  |  |  |  |
|                                                                                                    | Phone:<br>714/278-7777 Home<br>* Required Field<br>Save<br>Return to Continue<br>Cancel                                                                                 |  |  |  |  |  |
| Step 4:<br>You will receive a message<br>indicating the save was successful.<br>Click <b>OK</b> .<br>You will also receive an email<br>confirmation that a change was<br>made.                                                                 | Personal Information<br>Save Confirmation<br>✓ The Save was successful.                                                                                                 |  |  |  |  |  |
| <u>Step 5:</u><br>The new dependent's information<br>appears. Scroll down and select<br><b>Return to Continue</b> .                                                                                                    | Same Phone as Employee         Phone:         714/278-7777         Home         Return to Continue         Cancel                                                       |  |  |  |  |  |

| Processian Ofens                                                                                                    | Orman Ohata                                                                                                    |                                                                                               |                                                        |                                                                                        |                                                                                                    |                                                                                                    |
|----------------------------------------------------------------------------------------------------|----------------------------------------------------------------------------------------------------|-----------------------------------------------------------------------------------------------|--------------------------------------------------------|----------------------------------------------------------------------------------------|----------------------------------------------------------------------------------------------------|----------------------------------------------------------------------------------------------------|
| Processing Steps                                                                                                    | Screen Shots                                                                                                    |                                                                                               |                                                        |                                                                                        |                                                                                                    |                                                                                                    |
| Step 6:<br>The dependent you added appears<br>at the bottom of the table of<br>dependents. You may repeat steps<br>1-5 to add additional dependents.<br>Use the drop-down menus to select<br>which coverage you wish to add for<br>the new dependent(s). | Add New Dependent          Name         Emily Cratchit         Peter Cratchit         Martha Cratchit         Tim Cratchit         Continue         Click Contination         And submit | Birthdate           10/24/1960           05/21/1997           04/01/2000           06/01/2013 | Relation<br>Spouse<br>Child<br>Child<br>Child<br>Child | Customize   F<br>Health Coverage<br>No Change ▼<br>No Change ▼<br>No Change ▼<br>Add ▼ | ind   💭   ₩ Fin<br>Dental Coverage<br>No Change ▼<br>No Change ▼<br>No Change ▼<br>Add ▼<br>I not be complete if yo | st 1-4 of 4 Last<br>Vision Coverage<br>No Change  No Change  No Change  No Change  No Change  Add<br>No Change  Remove<br>No Change  Complete |
| Removing a Dependent                                                                                                    | Add New Dependent                                                                                                    |                                                                                               |                                                        | Customize   Fi                                                                         | nd I 🖓 I 🗯 Firs                                                                                                    | t <b>1-4 of 4 D</b>   ast                                                                                                    |
| <u>Step 1:</u>                                                                                                    | Name                                                                                                    | <u>Birthdate</u>                                                                              | Relation                                               | Health Coverage                                                                        | Dental Coverage                                                                                                    | Vision Coverage                                                                                                    |
| At the bottom of the Life Events                                                                                                    | Emily Cratchit                                                                                                    | 10/24/1960                                                                                    | Spouse                                                 | No Change 👻                                                                            | No Change 🔻                                                                                                    | No Change 👻                                                                                                    |
| dependents appears. Locate the                                                                                                    | Peter Cratchit                                                                                                    | 05/21/1997                                                                                    | Child                                                  | Remove -                                                                               | Remove -                                                                                                    | No Change 💌                                                                                                    |
| dependent you wish to remove.                                                                                                    | Martha Cratchit                                                                                                    | 04/01/2000                                                                                    | Child                                                  | No Change 👻                                                                            | No Change 🔻                                                                                                    | Add                                                                                                    |
|                                                                                                    | Tim Cratchit                                                                                                    | 06/01/2013                                                                                    | Child                                                  | No Change 👻                                                                            | No Change 👻                                                                                                    | No Change                                                                                                    |
| Use the drop-down menus to select <b>Remove</b> from the Health Coverage, Dental Coverage, and/or Vision Coverage, as applicable.                                                                                                    |                                                                                                    |                                                                                               |                                                        |                                                                                        |                                                                                                    |                                                                                                    |
|                                                                                                    |                                                                                                    |                                                                                               |                                                        |                                                                                        |                                                                                                    |                                                                                                    |
| Modifying a Dependent's                                                                                                    | Add New Dependent                                                                                                    |                                                                                               |                                                        | Customize   Ei                                                                         | ind L 🔼 L 🔠 🛛 Eire                                                                                                  |                                                                                                    |
| Coverage                                                                                                    | Name                                                                                                    | Birthdate                                                                                     | Relation                                               | Health Coverage                                                                        | Dental Coverage                                                                                                    | Vision Coverage                                                                                                    |
| <u>Step 1:</u>                                                                                                    | Emily Cratchit                                                                                                    | 10/24/1960                                                                                    | Spouse                                                 | No Change 👻                                                                            | No Change 🔻                                                                                                    | No Change 🔻                                                                                                    |
| At the bottom of the Life Events                                                                                                    | Peter Cratchit                                                                                                    | 05/21/1997                                                                                    | Child                                                  | Add 👻                                                                                  | No Change 👻                                                                                                    | No Change 👻                                                                                                    |
| dependents appears. Locate the                                                                                                    | Martha Cratchit                                                                                                    | 04/01/2000                                                                                    | Child                                                  | No Change 🔻                                                                            | Add 👻                                                                                                    | No Change 👻                                                                                                    |
| dependent(s) whose coverage you                                                                                                    | Tim Cratchit                                                                                                    | 06/01/2013                                                                                    | Child                                                  | Flex Cash 🔻                                                                            | Flex Cash 🔻                                                                                                    | No Change 🔻                                                                                                    |
| wish to modify.                                                                                                    |                                                                                                    |                                                                                               |                                                        |                                                                                        |                                                                                                    |                                                                                                    |
| Use the drop-down menus to select<br>the appropriate change for each<br>dependent in the Health Coverage,<br>Dental Coverage, and/or Vision<br>Coverage, as applicable.                                                                                  |                                                                                                    |                                                                                               |                                                        |                                                                                        |                                                                                                    |                                                                                                    |

| Processing Steps                                                    | Screen Shots                                                                                                    |
|---------------------------------------------------------------------|----------------------------------------------------------------------------------------------------|
|                                                                     |                                                                                                    |
|                                                                     | Benefits Enrollment                                                                                                    |
| Completing Life Events                                              | Life Events                                                                                                    |
|                                                                     | Bob Cratchit                                                                                                    |
| Elections                                                           | Use this page to submit changes to your current benefits due to a Life Event. You only have 60 days from the<br>Event Date to make any changes to your benefits.                                                                                                    |
| <u>Step 1:</u>                                                      | Detellion of dependents may fall under a mandatory effective date based on the date of the event. For example,<br>if a divorce was effective 03/20/2013 and you report the divorce to Benefits on 06/14/2013, the dependent will<br>be detelled with an effective date of 04/01/2011.                                                                                                    |
| Once you have made all of your<br>elections on the Life Events page | For questions regarding your benefits information, please contact Benefits at 657-278-2425 or you can visit the<br>Benefits website.                                                                                                    |
| click the <b>Continue</b> button at the                             | Click the Information icon to learn more about various Benefit programs, eligibility, and enrotment.                                                                                                    |
| bottom of the page.                                                 | Have you completed the etBenefits Self-Service Electronic Signature Authorization Form? This form<br>must be on file with the Benefits Office in order for you to enroll or change your benefits selections.<br>Citic Maris to comments the form.                                                                                                    |
|                                                                     | Instructions:<br>1. Complete and sign the form.<br>2. Sond the form to Human Resources at CP-200. Scanned copies sent by email will be accepted.                                                                                                    |
|                                                                     | If you have any questions, please contact Human Resources at (657) 278-2425.                                                                                                    |
|                                                                     | Life Event                                                                                                    |
|                                                                     | You have indicated that you are performing the following life event change:                                                                                                    |
|                                                                     | Life Event Add Other Dependent Event Date 06/24/2013                                                                                                    |
|                                                                     | Marital Status                                                                                                    |
|                                                                     | Please indicate your current or new manifal status.                                                                                                    |
|                                                                     | *Marital Status Married                                                                                                    |
|                                                                     | Health Plan Selection A comprehensive health program is available to you and your eligible dependents. The cost of the coverage is shared between you and the CSU. The CSU pays a portion of the monthly premium. Please visit the <u>Benefits</u> website for more information.                                                                                                    |
|                                                                     | You cannot change your current plan provider; you may only add or delete dependents from your current plan.                                                                                                    |
|                                                                     | Add / Del Dependents     New Enrollment     Cancel Enrollment     Decline Coverage                                                                                                    |
|                                                                     | Alternatively, if you have non-CSU health coverage, you may elect to participate in the FlexCash plan to obtain<br>cash in lieu of CSU coverage, if you elect the FlexCash plan, you are required to provide the alternate health<br>insurance carrier's name and policy numbers, as well as the Social Security Number of the person that holds<br>the policy. For more information, view the <u>FlexCash Plan</u> document.                                                                                                    |
|                                                                     | No Change     New Enrollment     Cancel Enrollment     Decline Coverage                                                                                                    |
|                                                                     | Dental Plan Selection                                                                                                    |
|                                                                     | A comprehensive dental program is available to you and your eligible dependents. The cost of the coverage is<br>shared between you and the CSU. The CSU pays a portion of the monthly premium. Please visit the <u>Benefits</u><br>website for more information.                                                                                                    |
|                                                                     | You can not change your current plan provider, you may only add or delete dependents from your current<br>plan.                                                                                                    |
|                                                                     | No Change     Now Enrollment     Cancel Enrollment     Decline Coverage                                                                                                    |
|                                                                     | Alternatively, if you have non-CSU Dental coverage, you may elect to participate in the FlexCash plan to obtain<br>crash in ties of CSU coverage. If you elect the EncGash plan, you are required to provide the alternate dental<br>insurance carrier's name and policy number, as well as the Social Security Number of the person that holds<br>the policy. For more information, view the FlexCash Plan document.                                                                                                    |
|                                                                     | No Change     New Enrollment     Cancel Enrollment     Decline Coverage                                                                                                    |
|                                                                     | Vision Plan                                                                                                    |
|                                                                     | The CSU provides vision coverage through Vision Service Plan (VSP). The CSU pays the full cost of your<br>monthly premium. Please visit the <u>Benefits website</u> for more information.                                                                                                    |
|                                                                     | Flex Spending Accounts                                                                                                    |
|                                                                     | The <u>Health Care Reimburgement</u> Account (HCRA) is a voluntary benefit plan which allows you to pay for<br>eligible due do pocket health care expenses with pre-last collars for your and your eligible dependents. To<br>confinue participation you must reenroll during the Open Enrollment period each year. The minimum monthly<br>deduction is \$20,00 and the maximum is \$2008.33 (annual maximum is \$2550). There is alias a \$1,00<br>monthly administrative fee admapd or each account. Comhotino amounts must be carefully calculated, as                                                                                                    |
|                                                                     | No Change     New Enrollment     Change Monthly Amount     Cancel Enrollment                                                                                                    |
|                                                                     | The Dependent Care Reimbursement Account (DCRA) is a voluntary benefit for eligible employees. DCRA<br>offers you the ability to pay for eligible out-of-pocket dependent care excenses with pre-tax dollars. Eligible                                                                                                    |
|                                                                     | dependents include children under time age d1 31. inclapantated spouse, or other abuit dependents who you<br>can claim as an exemption on your federal and refunding. To children participation you must remend leaving the<br>Open Enrollment period each year. The minimum monthly deduction is \$20.00 and the maximum is \$416.86<br>(annual maximum is \$5000). There is also as \$100 monthly administrative fee charged for each account.<br>Contribution amounts must be carefully calculated, as any money left after all claims have been submitted for<br>a claim year will be forthered.                                                                                                    |
|                                                                     | No Change      New Enrollment     Change Monthly Amount     Cancel Enrollment                                                                                                    |
|                                                                     | the the section below to add new dependents and/or enroll existing eligible dependents in your Health. Dental<br>and/or Vision plans. Supporting documents are required when enrolling dependents. Please click the<br>information con at the too of this scate for more information.                                                                                                    |
|                                                                     |                                                                                                    |
|                                                                     | Sastomiza   End   50   10   10   10   10   10   10   10                                                                                                    |
|                                                                     | Emily Cratchit 10/24/1960 Spouse No Change V No Change V No Change |
|                                                                     | Marha Cratchit 04/01/2000 Child No Change  No Change  N |
|                                                                     | Tim Cralchit 06/01/2013 Child Add - Add - Add - Add -                                                                                                    |
|                                                                     | Continue Click Continue to proceed to the next section. Your enrotment will not be complete if you do not complete<br>and submit the next section.                                                                                                    |
|                                                                     |                                                                                                    |

| Processing Steps                              | Screen Shots                                                                                                |   |
|-----------------------------------------------|----------------------------------------------------------------------------------------------------|---|
| Step 2:                                       | Message                                                                                                    | × |
| asking you to confirm that there are changes. | Please confirm these are the changes to be processed. Click Yes to confirm and proceed. Click No to review. |   |
|                                               |                                                                                                    | - |

| Processing Steps                                                                                                    | Screen Shots                                                                                                    |
|----------------------------------------------------------------------------------------------------|----------------------------------------------------------------------------------------------------|
| Processing Steps         Step 2:         Review the information on this screen carefully before proceeding.         Effective Date of Coverage: this section will indicate when your new elections will be effective.         Supporting Documentation: this section will indicate if any additional documentation is needed by the CSUF Benefits office in order to         finalize your elections.         If you do not provide this documentation, your benefits cannot be finalized.         Disclosures and Privacy: click on the hyperlink in this section to read the disclosures and privacy information about the benefit plan(s) you have selected.         Once you have read the Disclosures and Privacy Notice, mark the check box to indicate you have read it and understand it. | Screen Shots         Benefits Enrollment         Life Events         Bob Cratchit         Effective Date of Coverage         Benefits will notify you when your enrollment is complete. Health and Dental coverage becomes effective the first of the following month. Coverage for FexCash Plans and Fexible Spending Accounts become effective the first of the second month.         Example: If you make Health and/or Dental elections and provide all the supporting documents on 925/2013, they will be effective on 10/1/2013. However, if you elect FlexCash and/or enroll in a Flexible Spending Account on 925/2013, they will be effective on 11/1/2013.         Benefit elections are not finalized until you provide the required supporting documentation to Benefits.         Supporting Documentation         You must certify your dependent's eligibility for coverage by providing documentation (as described below). Eligible family members include spouses, domestic partners and dependent children under the age of 25.         To enroll a spouse, a marriage certificate must be provided to Benefits. If you cannot provide a copy of your marriage cartificate, you will be required to complete an <u>Affidavit of Marriage/Domestic</u> Partnership.         To enroll a domestic partner, a <u>Declaration of Domestic Partnership</u> must be provided to Benefits. Family Code section 297 defines domestic partners, or step) under the age of 26, a copy of the birth certificate, adoption decree, proof of legal custody and/or guardianship, or copy of Qualified Medical Support Order and the child's social security number must be provided to Benefits before the enrollment becomes effective.         Dependent chidron who are no |
|                                                                                                    | Disclosures and Privacy         acknowledge I have reviewed and understand the <u>Disclosures and Privacy Notice</u> information about my elections.         Electronic Signature to Authorize Elections         I authorize the California State Controller's Office to take payroll deductions (if any) for the benefits I selected on a before-tax and after-tax basis. I also authorize Benefits to send necessary personal information to my selected providers to initiate and support my coverage. I consent to the use of Electronic Signature. Note: Your electronic signature has the same legal and binding effect as signing your name                                                                                                    |
|                                                                                                    | Sign         Submit       Click Submit to submit your choices to Benefits.         Cancel       Click Cancel to ignore all entries made on this page and return to the Enrollment page.                                                                                                    |

| Processing Steps                                                                                                    | Screen Shots                                                                                                    |
|----------------------------------------------------------------------------------------------------|----------------------------------------------------------------------------------------------------|
| <u>Step 3:</u><br>Click the Sign button to<br>electronically authorize your<br>elections.                                                                                                    | Disclosures and Privacy         I acknowledge I have reviewed and understand the Disclosures and Privacy Notice information about my elections.         Electronic Signature to Authorize Elections         I authorize the California State Controller's Office to take payroll deductions (if any) for the benefits I selected on a before-tax and after-tax basis. I also authorize Benefits to send necessary personal information to my selected providers to initiate and support my coverage. I consent to the use of Electronic Signature. Note: Your electronic signature has the same legal and binding effect as signing your name.         Sign         Submit       Click Submit to submit your choices to Benefits.         Cancel       Click Cancel to ignore all entries made on this page and return to the Enrollment page. |
| Step 4:<br>Your name appears in the Sign field<br>as an electronic signature.<br>Click Submit to send your final<br>choices to the CSUF Benefits<br>department.<br>Be sure that you have<br>completed and submitted the<br>eBenefits Self-Service Electronic<br>Signature Authorization form (see<br>page 5). | Disclosures and Privacy         I acknowledge I have reviewed and understand the Disclosures and Privacy Notice information about my elections.         Electronic Signature to Authorize Elections         I authorize the California State Controller's Office to take payroll deductions (if any) for the benefits I selected on a before-tax and after-tax basis. I also authorize Benefits to send necessary personal information to my selected providers to initiate and support my coverage. I consent to the use of Electronic Signature. Note: Your electronic signature has the same legal and binding effect as signing your name.         Sign       Bob Cratchit         Cancel       Click Cancel to ignore all entries made on this page and return to the Enrollment page.                                                    |
| <u>Step 5:</u><br>You will see a confirmation that<br>your elections were successfully<br>submitted to the CSUF Benefits<br>office.<br>Click <b>OK</b> .                                                                                                    | Benefits Enrollment         Life Events         Bob Cratchit         Your elections have been successfully submitted to Benefits. You will be notified when the process is complete or if more information is required. If you have any questions, please contact Benefits at 657-278-2425 or by e-mail at benefits@exchange.fullerton.edu.                                                                                                    |

| Processing Steps                                                                                       | Screen Shots                                                                                                    |
|----------------------------------------------------------------------------------------------------|----------------------------------------------------------------------------------------------------|
| Step 5a:<br>You will also receive an email<br>confirmation of your submission.                         | Subject:       Thank you for using Fullerton's eBenefits         Bob Cratchit,       You have submitted an enrollment change for the following event to the Benefits Office:         Life Event:       Add Other Dependent         Life Event Date:       17-JUN-2013         Benefits will process your election(s). You will be notified when the process is complete.         If you have any questions, please contact us at 657-278-2425 or by e-mail at benefits@exchange.fullerton.edu.         Thank you,         California State University Fullerton         Human Resources Services - Benefits                        |
| Once the CSUF Benefits office has<br>processed your benefits enrollment,<br>you will receive an email. | Subject:       Your request to Human Resources Benefits has been processed         Bob Cratchit,         The enrollment information you submitted for the following event has been processed.         Event:       Add Other Dependent         Event Date:       12-JUN-2013         Please log in to Titan Online review your Benefits Summary:       http://www.fullerton.edu         Navigation:       Titan Online > Employee Self Service > My Benefits Information         If you have any questions, please contact us at 657-278-2425.         California State University Fullerton         Human Resources Benefits Team |